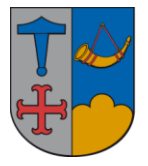

IT – vejledning

31. oktober 2018/jnm

## SBSYS - Udskrivning af journalark:

Hvis man ikke kan udskrive journalark i SBSYS, skal man foretage følgende

## Klik på **Funktioner** øverst i menuen

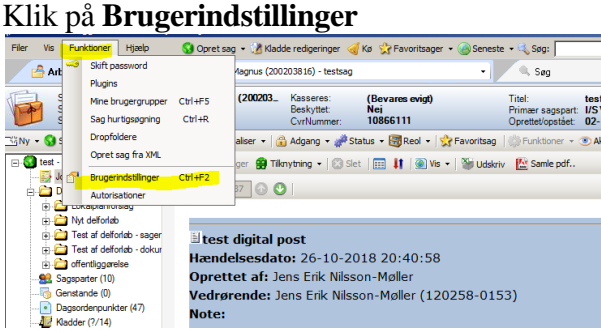

## Klik på fanen Avanceret

Hvis der er flueben i **Anvend dokumenter som journalarknote**, fjernes fluebenet Klik på **OK** 

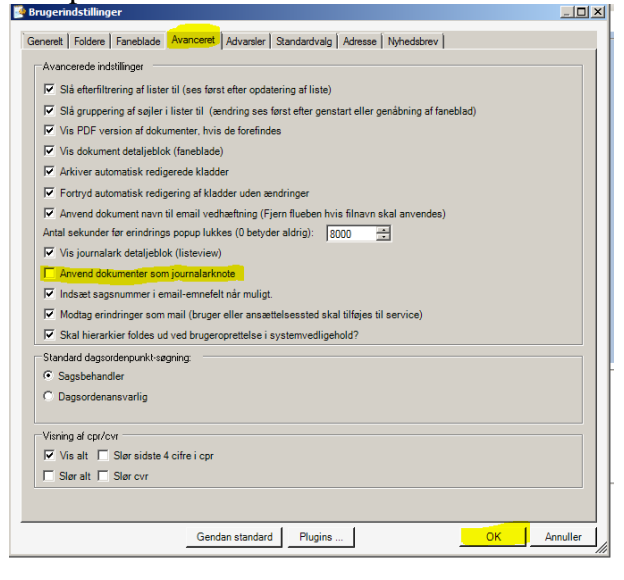

Herefter skal man lukke **SBSYS ned**.

Når man genstarter SBSYS kan man nu udskrive journalnotat og Kronologisk journal